## Connecting to TDSB-WIFI (Android)

## Information

This guide was made for Samsung-based Android devices. Because there are many different Android devices, the steps to set up may differ from this guide.

1. Open the app drawer and select **Settings**.

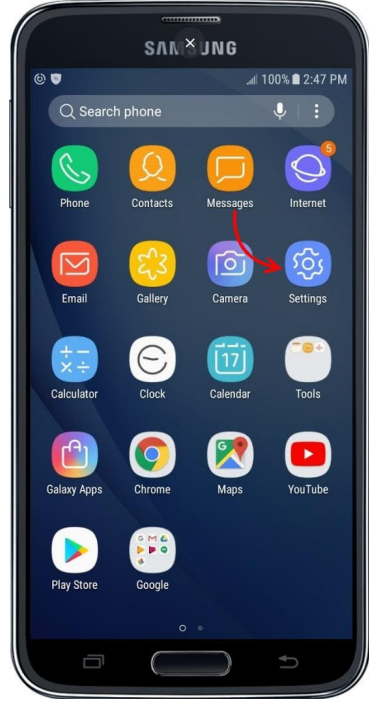

3. Ensure that Wi-Fi is turned on.

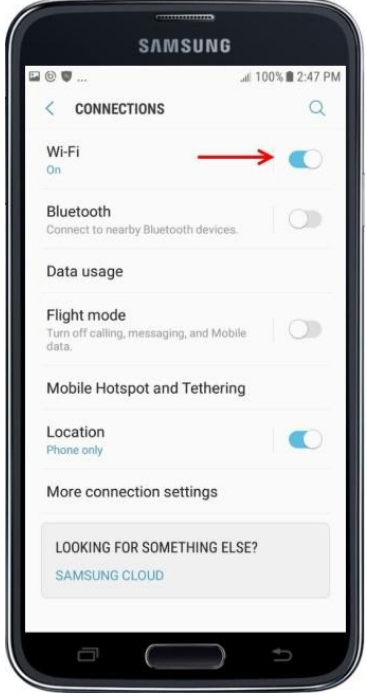

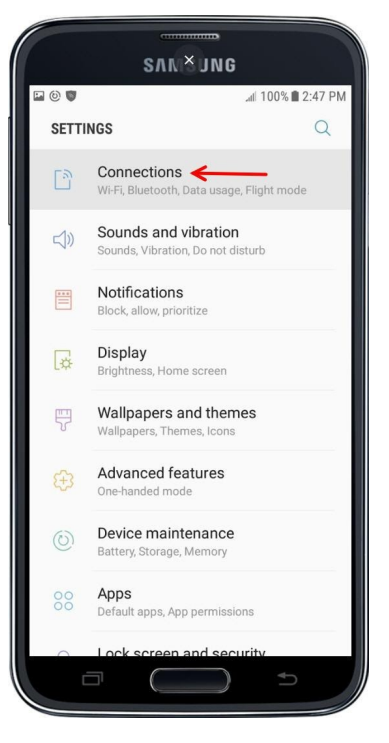

4. Select TDSB-WIFI

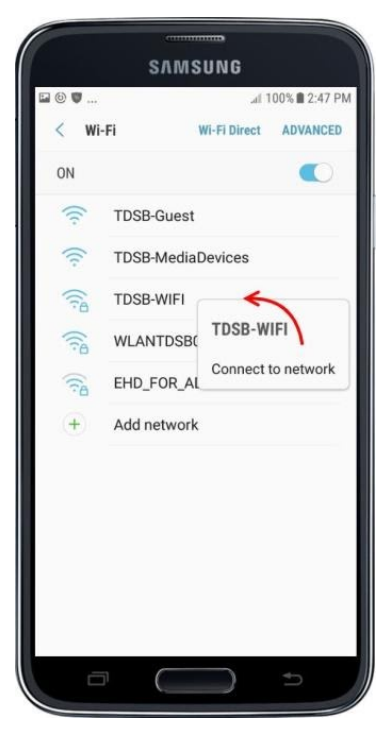

## 2. Select Connections

5. Enter the following information depending on the version of the Android operating system the device has, then select **Connect:** 

## Android Devices EAP Method: PEAP Phase 2 authentication: MSCHAPV2 CA Certificate: Don't validate Identity: Employee number

Password: TDSB network password

**Google Pixel's Only** 

EAP Method: PEAP Phase 2 authentication: MSCHAPV2 CA Certificate: Use system certificates Online Certificate Status: Do not validate Domain: wifi.tdsb.on.ca Identity: Employee number Password: TDSB network password

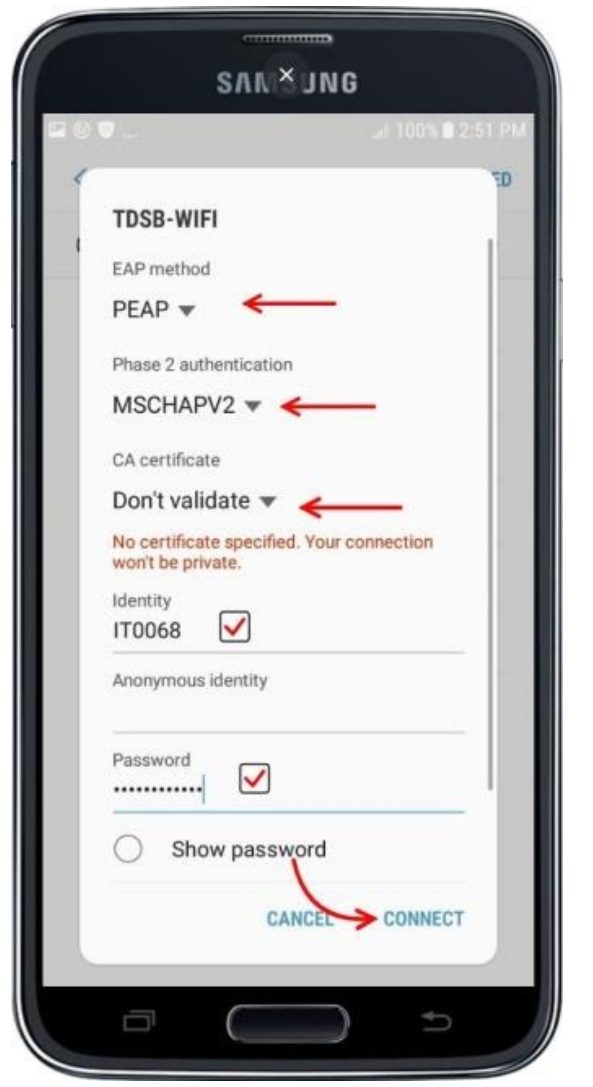

| EAP method                |            |
|---------------------------|------------|
| PEAP                      |            |
| Identity                  |            |
|                           |            |
|                           |            |
| Password                  | <i>a</i> k |
|                           | Q)         |
|                           |            |
| CA certificate            |            |
| Use system certificates   |            |
| Online certificate status |            |
| Don't validate            |            |
| Domain                    |            |
| wifi.tdsb.on.ca           |            |
| Add the domain            |            |
| Add the domain.           | -          |
| Auto reconnect            |            |
| Advanced                  | ~          |

6. Your device is now successfully connected to TDSB-WIFI.

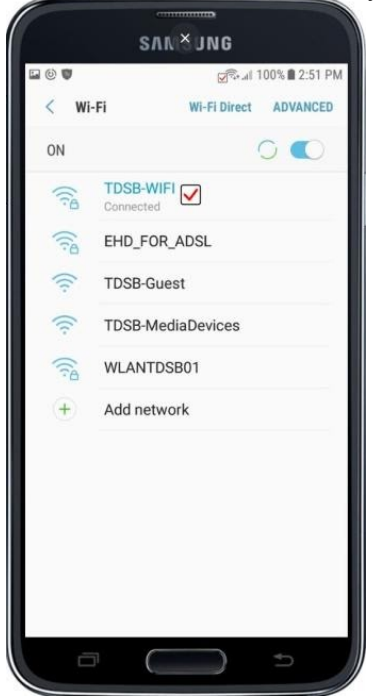